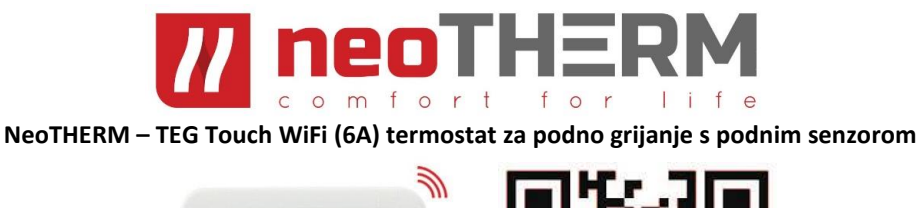

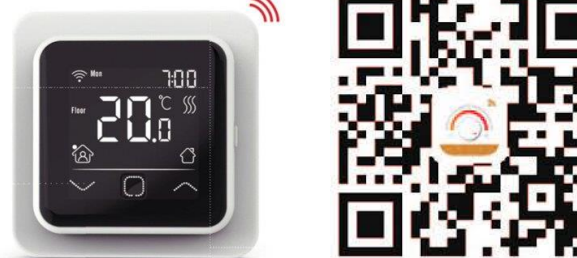

Termostat TEG WiFi 6A je intuitivni termostat koji se može programirati i koristi se za kontrolu električnog sustava podnog grijanja ili sustava grijanja vodom. Održavat će vaš dom na ugodnoj temperaturi uz minimalnu potrošnju energije. Instalirajte aplikaciju na svoj pametni telefon i uživajte u daljinskom upravljanju sustavom grijanja pomoću WiFi funkcije termostata

# 1. Tehničke specifikacije

Napajanje: 85-265Vac 50/60Hz Standby: <1W/2W(WiFi version) Maksimalno opterećenje: 16A(električno grijanje)/3A(vodeno grijanje) IP razred: IP21 Kabel: ≤2.5mm<sup>2</sup> Dimenzije u mm:

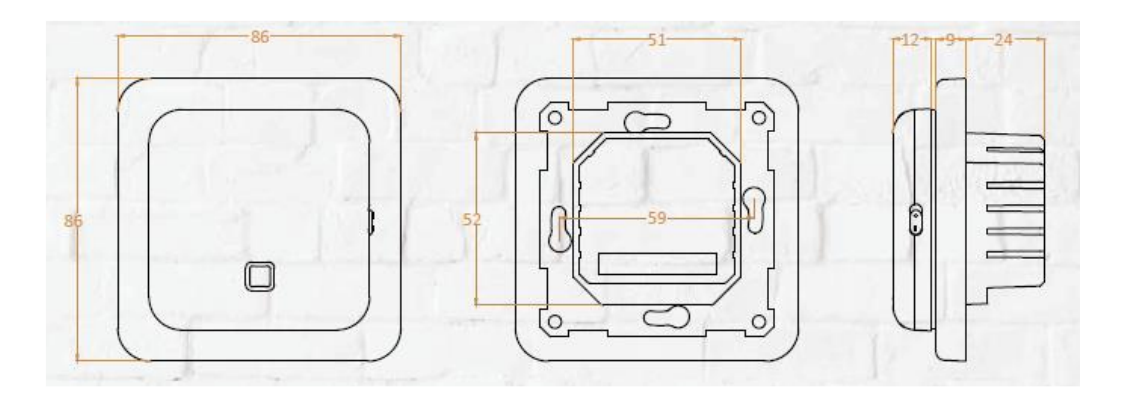

# 2. Instalacija

Step 1:

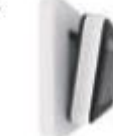

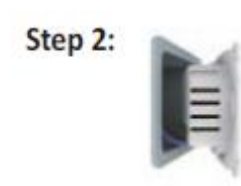

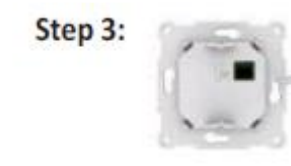

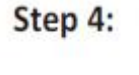

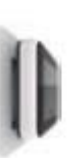

Step 1 - Pritisnite prste ispod bočne strane prednjeg dijela i povucite prema sebi kako biste odvojili prednji dio termostata od kućišta.

Step 2 - Povežite termostat u skladu s dijagramom povezivanja (ožičenja).

Step 3 - Spojite kućište termostata. Pričvrstite termostat na ugradbenu ili vanjsku razvodnu kutiju pomoću vijaka (na svakoj strani termostata).

Step 4 - Postavite okvir. Pritisnite modul zaslona natrag na mjesto u kućištu

# 3. Ožičenje

Povežite podni senzor, sobni senzor ili podni senzor i sobni senzor da biste pokrenuli termostat. Vanjski sobni senzor (ROOM-OUT SENSOR) koristi se za očitanje temperature u prostoriji i nije sastavni dio isporuke. Napomena: Kako biste produžili vijek trajanja, postavite najveće opterećenje od oko 90% od 16A.

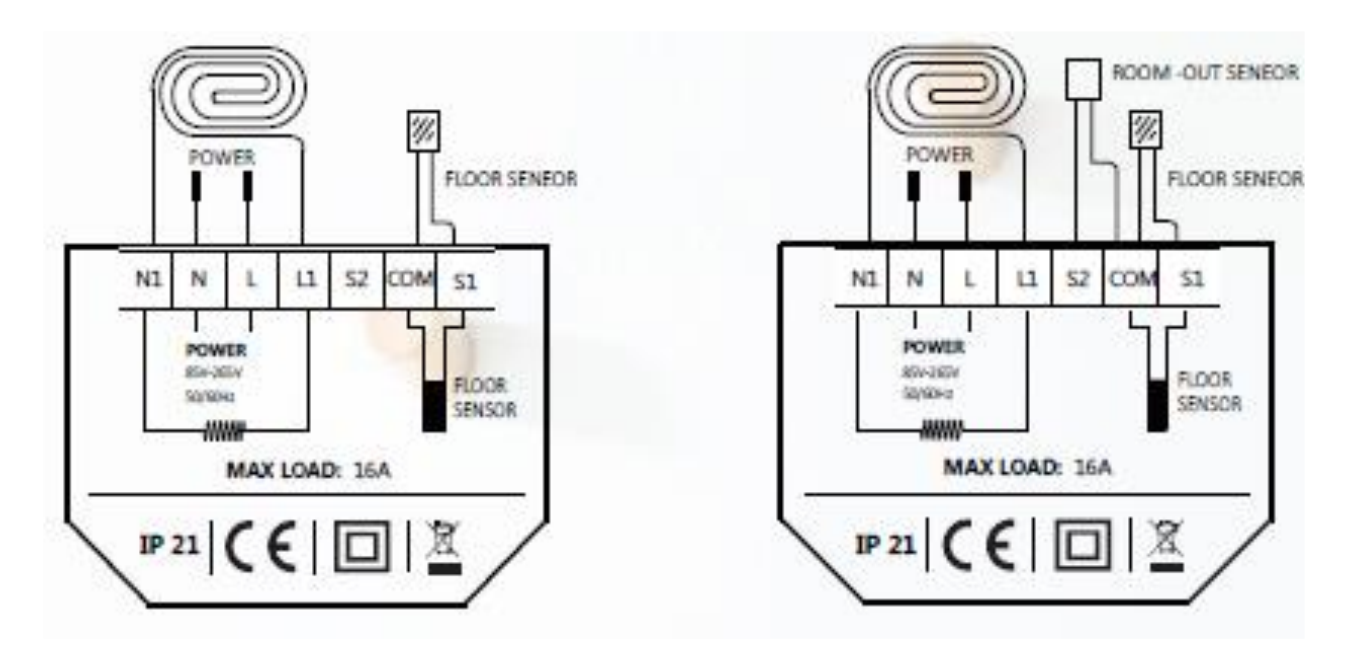

# 4. Simboli i upravljanje

Kada je termostat instaliran i spojen na električnu energiju, koristite se prekidačem On / Off da biste uključili ili isključili termostat.

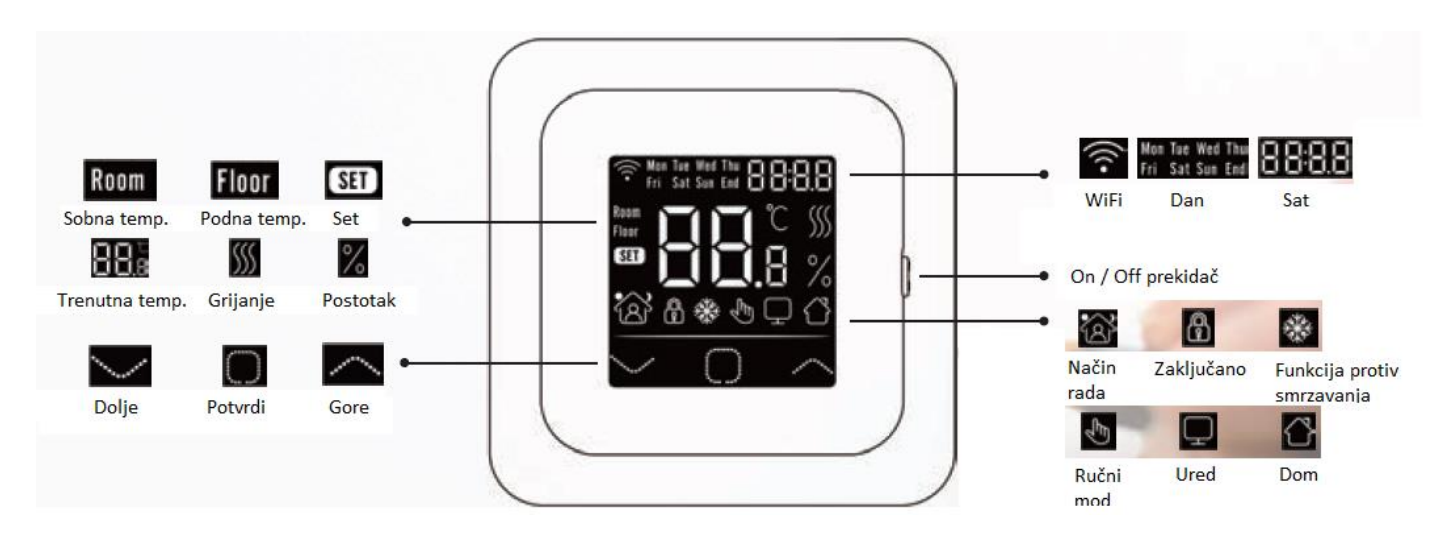

Za odabir funkcije koristite tipke "Dolje" i "Gore". Za potvrdu koristite tipku "Potvrdi".

## 5. Brzo pokretanje (Startup Wizard)

Početne postavke se moraju podesiti kada se termostat prvi put aktivira. To će omogućiti pravilan rad i programiranje ostalih postavki.

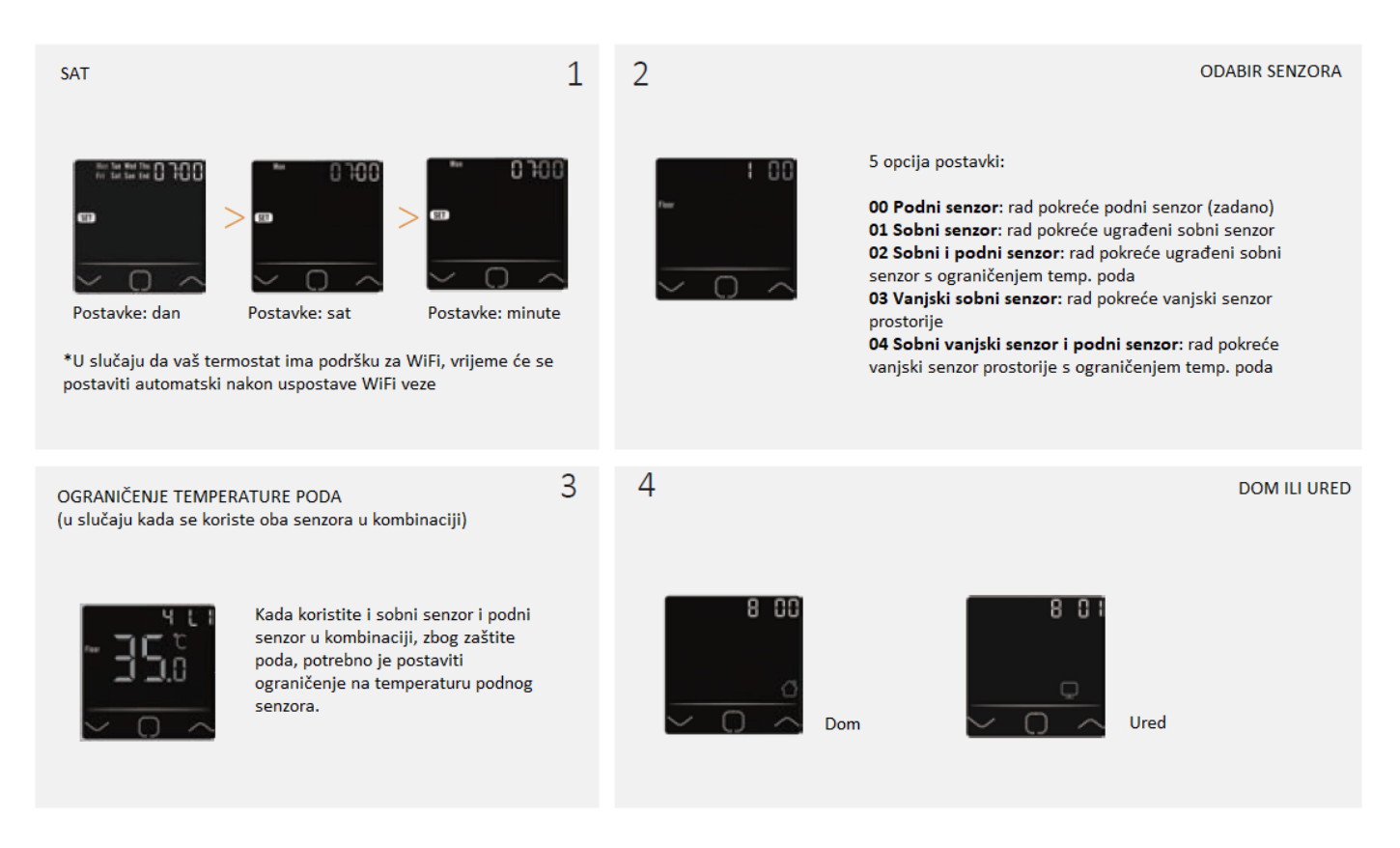

#### 6. WiFi povezivanje

**Korak 1:** Skenirajte QR kôd (na početnoj stranici upute) putem čitača ili kamere vašeg pametnog telefona ili preuzmite aplikaciju "Warmme" s App Store ili Google Play. Instalirajte aplikaciju.

Korak 2: Pokrenite aplikaciju, prijavite se putem registriranog telefonskog broja ili adrese e-pošte.

Korak 3: kliknite "Add Device" (Dodaj uređaj) na dnu zaslona.

**Korak 4:** Provjerite da li WiFi zastavica termostata brzo treperi, ako ne, slijedite upute aplikacije. Odaberite "Make sure WiFi is flashing quickly" (Provjerite da WiFi brzo treperi).

Korak 5: Upišite u aplikaciju WiFi network lozinku i kliknite "confirm" (potvrdi).

Korak 6: Kliknite "Done" (Gotovo) nakon što se aplikacija uspješno spoji na termostat.

Korak 7: Nakon završetka instalacije i povezivanja, možete provjeriti temperaturu u stvarnom vremenu, prilagoditi ili postaviti temperaturu, uključiti / isključiti grijanje i obavljati druge radnje putem vašeg pametnog telefona.

## 8. Funkcije i korištenje

# 8.1 Privremene postavke temperature

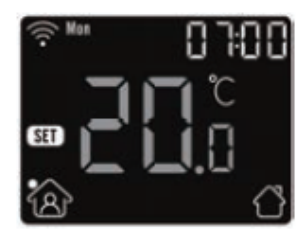

Koristite tipke "Dolje" i "Gore" kako biste postavili trenutno željenu temperaturu. Ova temperatura biti će postavljena samo za trenutno razdoblje i neće biti sačuvana.

# 8.2 Način rada

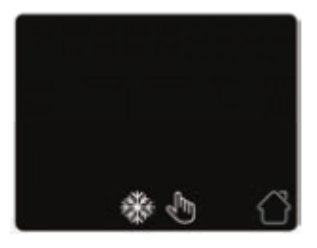

Koristite tipku "Potvrdi" kako bi odabrali željeni način rada. Dostupna su tri načina rada:

Auto mode (Automatski): primarno postavljeni način rada. Termostat regulira grijanje sukladno programiranim parametrima kako bi se postigle uštede energije Manual mode (Ručno): Termostat će održavati ručno postavljenu temperaturu Anti-frozen mode (Protiv smrzavanja): Termostat će održavati najnižu temperaturu kao prevenciju protiv smrzavanja (maksimalna temperatura u ovom modu je 15°C)

## 8.3 Zaključavanje termostata

Zaključajte sve funkcije termostata kako biste spriječili neovlaštene izmjene temperature. Istovremeno pritisnite tipke "Potvrdi" i "Gore" u trajanju od 3 sekunde za zaključavanje i/ili otključavanje funkcija termostata.

#### 8.4. MENI

Na termostatu pritiskite tipku "Potvrdi" u trajanju od 3 sekunde kako biste pristupili funkcijama menija:

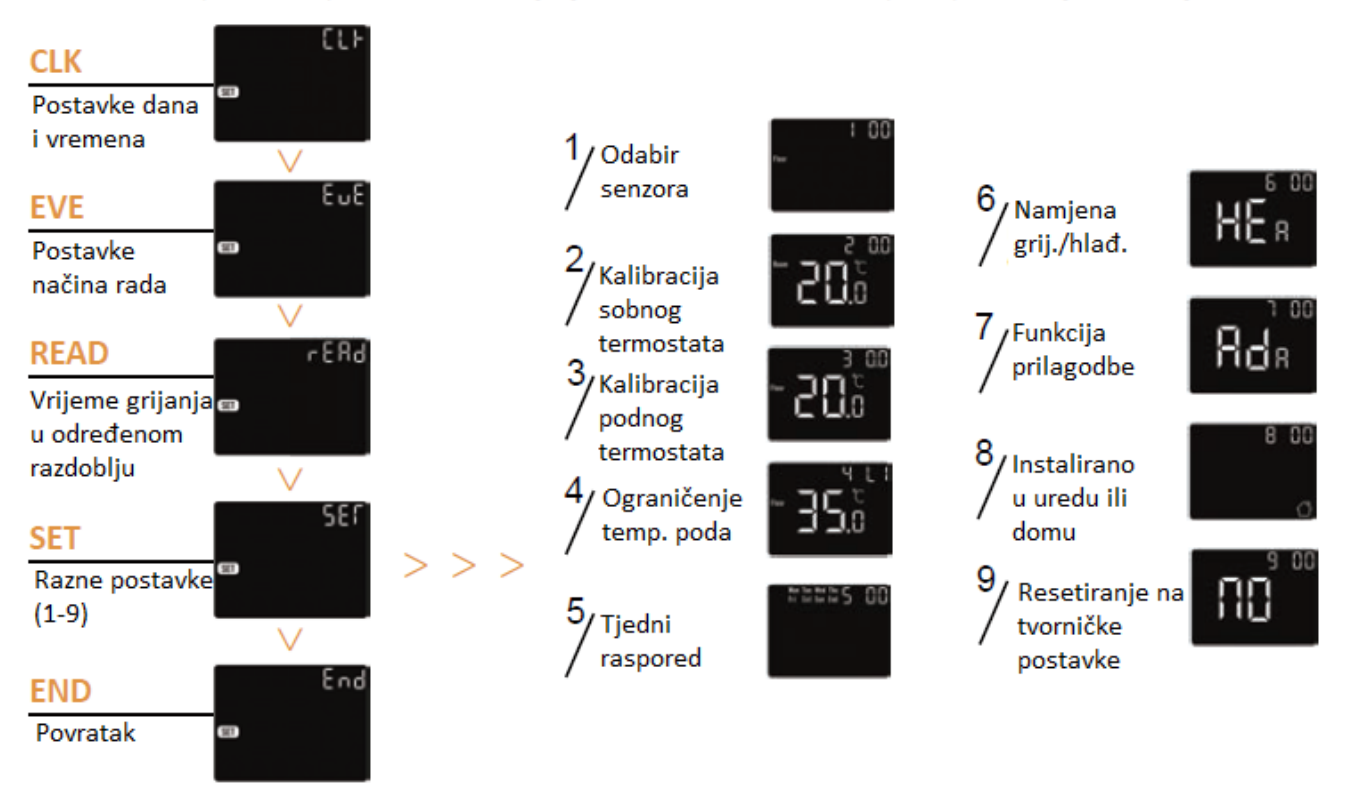

## 8.4.1 CLK – Postavke dana i vremena

- U CLK meniju, odaberite "Potvrdi" kako biste ušli u postavke dana
- Odabirom "Dolje" i "Gore" postavite dan
- Odaberite "Potvrdi" kako biste ušli u postavke za sate
- Odabirom "Dolje" i "Gore" postavite sat
- Odaberite "Potvrdi" kako biste ušli u postavke za minute
- Odabirom "Dolje" i "Gore" postavite minute
- Odaberite "Potvrdi" kako bi potvrdili unesene postavke i vratili se na prethodni ekran

\*u slučaju da termostat ima podršku za WiFi, vrijeme će se postaviti automatski nakon uspostave WiFi veze

#### 8.4.2 EVE – Postavke načina rada – PROGRAMIRANJE TEMPERATURE

U postavkama načina rada može se definirati parametre sukladno kojima će termostat regulirati temperaturu kada se nalazi automatskom načinu rada (Auto mode). Kako biste pristupili postavkama parametara odaberite u meniju izbornika "EVE"

- Odaberite "Potvrdi" kako biste pristupili odabiru dan
- Odabirom "Dolje" i "Gore" postavite željeni dan
- Odaberite "Potvrdi" kako biste odabrali "razdoblje" unutar dana (za izlazak pritisnite "end")
- Odabirom "Dolje" i "Gore" postavite željeno razdoblje unutar dana
- Odaberite "Potvrdi" kako biste odabrali početno vrijeme razdoblja (sat)
- Odabirom "Dolje" i "Gore" postavite željeno vrijeme početka razdoblja (sat)
- Odaberite "Potvrdi" kako biste odabrali početno vrijeme razdoblja (minuta)
- Odabirom "Dolje" i "Gore" postavite željeno vrijeme početka razdoblja (minuta)
- Odaberite "Potvrdi" kako biste odabrali željenu temperaturu
- Odabirom "Dolje" i "Gore" postavite željenu temperaturu
- Odaberite "Potvrdi" za povratak na listu razdoblja, ili odite natrag na odabir dana ako ste unijeli željene temperature za sva razdoblja dana

|        | Day     | (Wake)        | <del>ကြ(Leave)</del> | (Back)         | (Sleep)       |
|--------|---------|---------------|----------------------|----------------|---------------|
| Home   | Mon-Fri | 06:00 20.0 °C | 08:30 15.0 °C        | 17:00 2 0.0 °C | 23:00 15.0 °C |
|        | Sat/Sun | 06:00 20.0 °C | 08:30 20.0 °C        | 17:00 20.0 °C  | 23:00 15.0 °C |
|        | Day     | (Work)        | (Off work)           |                |               |
| Office | Mon-Fri | 07:00 20.0 °C | 18:00 15.0 °C        |                |               |
|        | Sat/Sun | 07:00 15.0 °C | 18:00 15.0 °C        |                |               |

#### Tvorničke postavke:

#### 8.4.3 READ – Očitanje vremena grijanja u razdoblju (iskazuje se u postotku)

- Kako biste pristupili očitanju vremena rada odaberite u meniju izbornika opciju "READ"
- Odaberite "Potvrdi" za ulazak u izbornik i na ekranu ćete vidjeti vrijeme grijanja od prethodnog dana
- Odaberite "Dolje" i "Gore" kako bi vidjeli prikaze za 1 dan, 30 dana, 365 dana
- Za izlazak odaberite "Potvrdi"

# 8.4.4 SET - Razne (napredne) postavke

Termostat omogućuje podešavanje raznih naprednih postavki koje se u pravilu podešavaju tijekom instalacije i prvog puštanja u rad.

- Kako biste pristupili naprednim postavkama odaberite u meniju izbornika opciju "SET"
- Odaberite "Potvrdi" kako biste pristupili opciji željene napredne postavke
- Parametri pojedine napredne postavke mogu se mijenjati korištenjem opcija "Dolje" i "Gore"

## Napredne postavke:

- 1. Opcija postavki rada senzora (vidi točku 5.)
- 2. Kalibracija sobnog termostata
- 3. Kalibracija podnog termostata
- 4. Ograničenje temperature poda (vidi točku 5.)
- 5. Tjedni raspored (odabir između individualnog programiranja svih 7 dana u tjednu ili opcije 5+1+1)
- 6. Namjena termostata (grijanje/hlađenje)
- 7. Funkcija prilagodbe (nakon nekoliko dana korištenja, funkcija Adaptive osigurava da je već postignuta potrebna temperatura kada započne sljedeće razdoblje).
- 8. Odabir postavki za dom ili ured
- 9. Resetiranje svih parametara na tvorničke postavke.

| No. | Name                   | Default          | Ranges              |
|-----|------------------------|------------------|---------------------|
| 1   | Sensor selection       | 00: Floor sensor | 00: Floor sensor    |
|     |                        |                  | 01: Room-in sensor  |
|     |                        |                  | 02: 01+00           |
|     |                        |                  | 03: Room-out sensor |
|     |                        |                  | 04: 03+00           |
| 2   | Room temp calibration  | 0.0°C            | -5.0°C 5.0°C        |
| 3   | Floor temp calibration | 0.0°C            | -5.0°C 5.0°C        |
| 4   | Floor temp limit       | 35.0°C           | 20.0°C 50.0°C       |
| 5   | Schedule               | 00: 7            | 00: 7               |
|     |                        |                  | 01: 5+1+1           |
| 6   | Used for               | 00: Heating      | 00: Heating         |
|     |                        |                  | 01: Cooling         |
| 7   | Adaptive function      | 00: Adaptive     | 00: Adaptive        |
|     |                        |                  | 01: No              |
| 8   | Located in             | 00: Home         | 00: Home            |
|     |                        |                  | 01: Office          |
| 9   | Reset                  | 00: No           | 00: No              |
|     |                        |                  | 01: Reset           |

#### 8.5. Detekcija otvorenog prozora

Ova funkcija moguća je samo u modu rada kad je odabran sobni ili oba osjetnika. Termostat s ovom funkcijom automatski će se isključiti na 15 minuta kad se otvori prozor (budući je u mogućnosti detektirati nagli pad sobne temperature).

#### JAMSTVO

Jamstveni rok teče od datuma prodaje krajnjem kupcu. Jamstvo se priznaje uz priloženi račun. Jamstvo na termostat iznosi 2 godine. Jamstvo ne pokriva štete uzrokovane vanjskim čimbenicima i / ili nepravilnom postavljanjem koje je u suprotnosti s priloženim uputama.

#### Distributer:

Termometal d.o.o., Industrijska ulica 3, 43280 Garešnica, tel: +385 (0) 43 531 398, www.termometal.hr, info@termometal.hr,